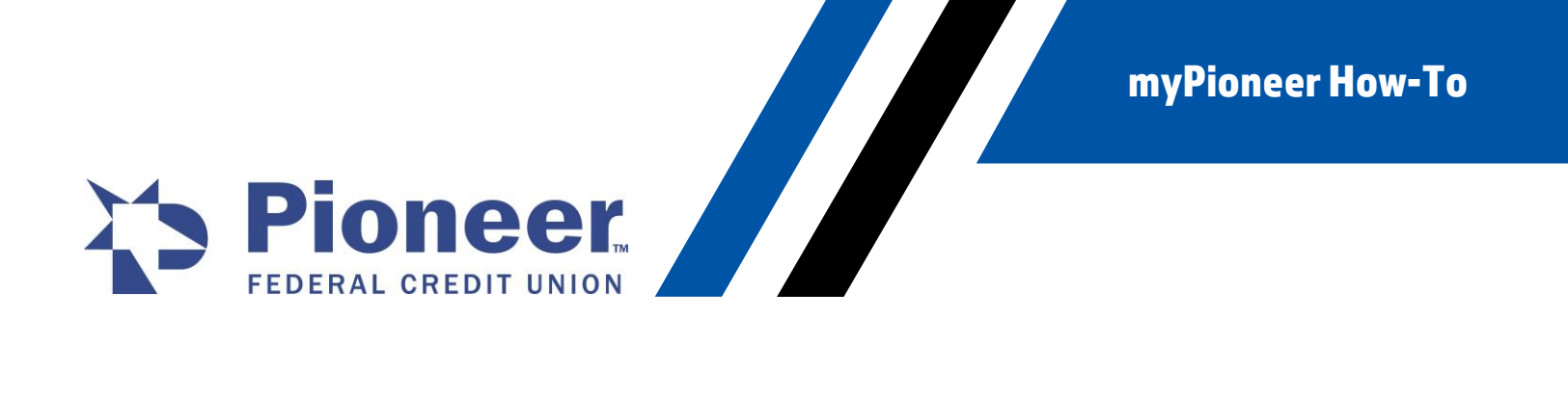

# How-To View Your FICO<sup>®</sup> Credit Score on Desktop

1. Once logged in to mobile banking, click on the Hamburger Menu in the upper right-hand of your screen.

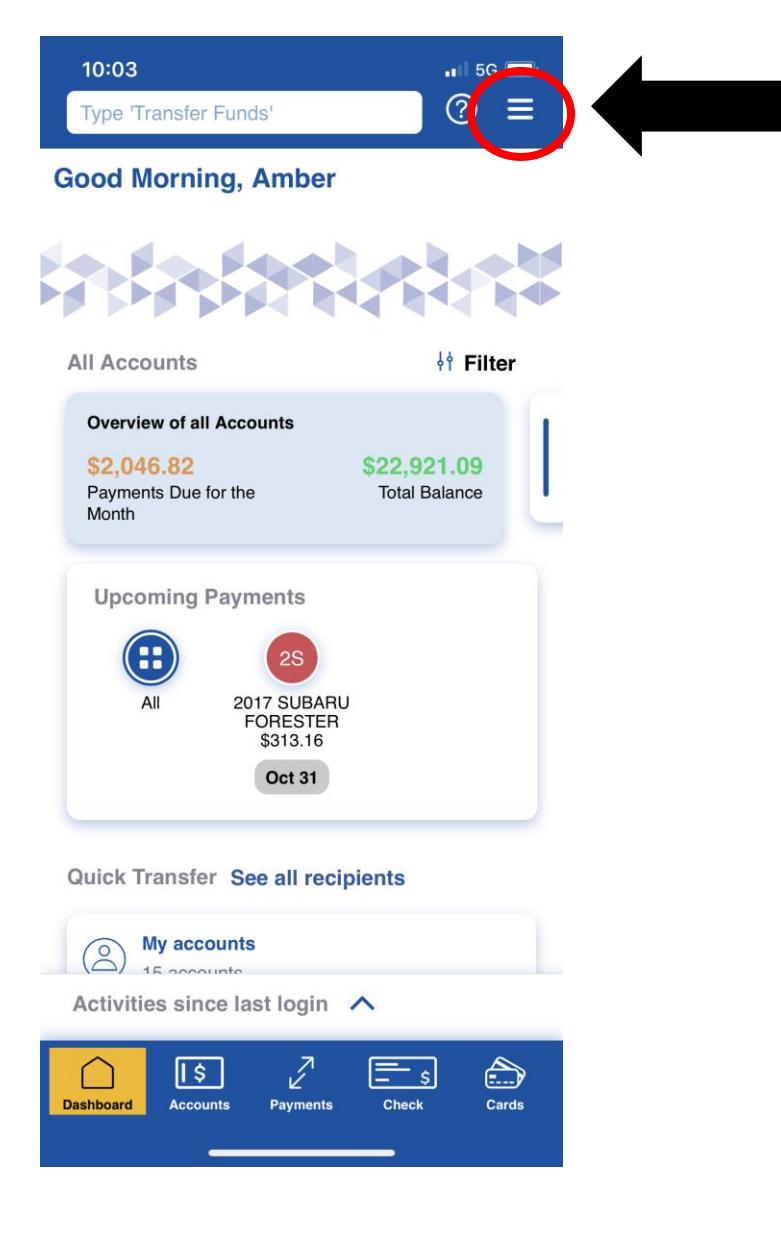

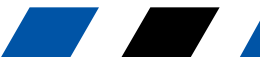

**myPioneer How-To** 

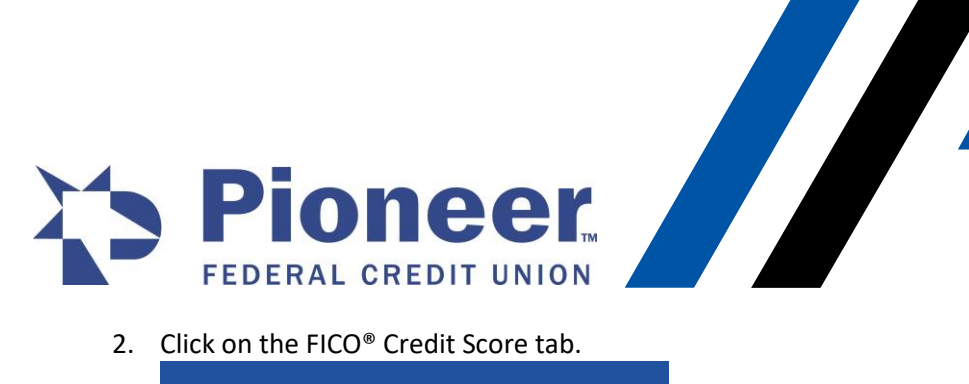

2. Click on the FICO<sup>®</sup> Credit Score tab.

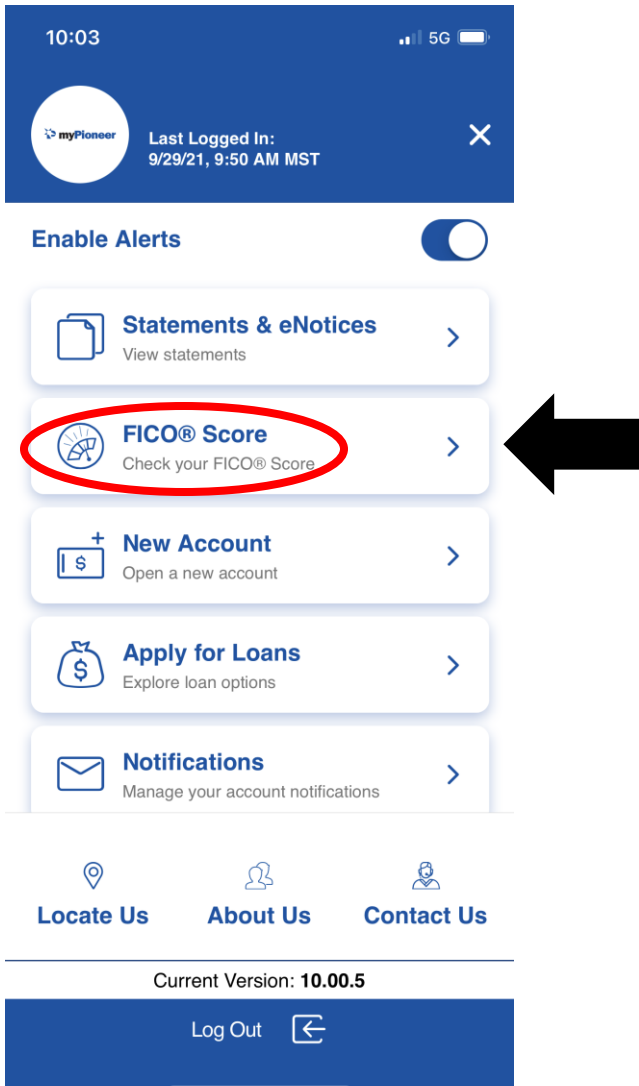

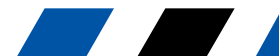

**myPioneer How-To** 

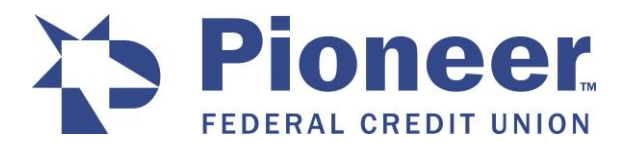

3. View your credit score, score history and factors affecting your score.

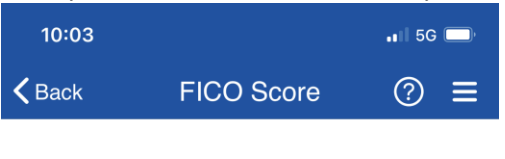

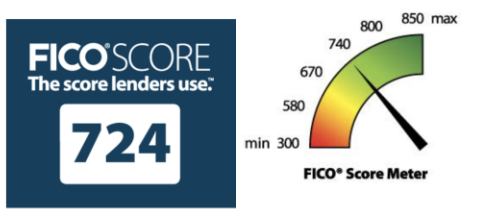

The FICO<sup>®</sup> Score pulled on 08/21 is the FICO<sup>®</sup> Score 8 based on experian data, and is the same score that Pioneer Federal Credit Union uses, along with other information, to manage your account.

## Click for more credit education

 ${\sf FICO}^{\circledast}$  and 'The score lenders use' are trademarks or registered trademarks of Fair Isaac Corporation in the United States and other countries.  $\circledast$  2021 Fair Isaac Corporation. All rights reserved.

### Your FICO<sup>®</sup> Score History

| 08/21 | 05/21 | 02/21 |
|-------|-------|-------|
| 724   | 737   | 716   |

## Key Factors affecting your FICO<sup>®</sup> Score

#### Serious delinquency

FICO<sup>®</sup> Scores consider the presence of a serious delinquency (very late payment) on a person's credit report as a powerful predictor of future payment risk. Your score was impacted because your credit report shows one or more serious delinquencies.

#### Keep in mind

People with previous late payments are much more likely to pay late in the future, and tend to be viewed

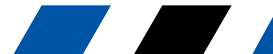